#### ALL-IN-ONE PC 23.8" WITH 11TH GEN I3-1115G4 PC TODO EN UNO DE 23.8" CON I3-1115G4 DE 11TH GENERACIÓN

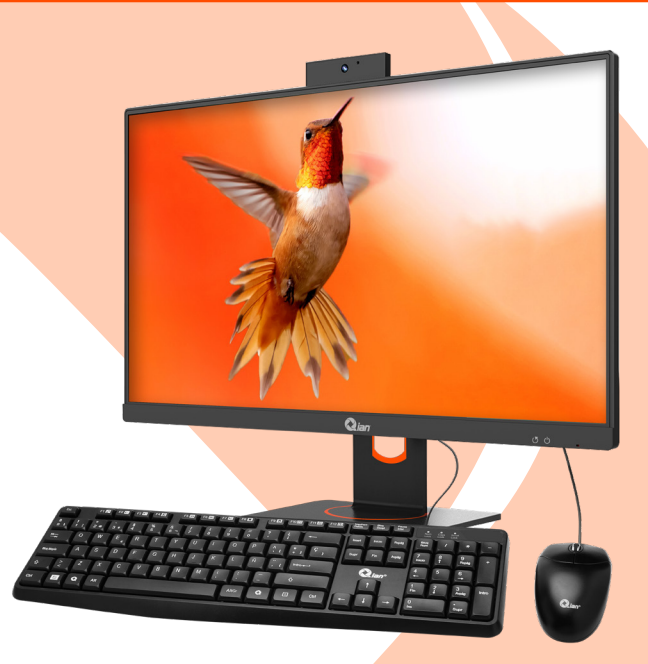

### MOD. QZI-24315-KW

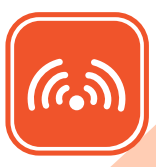

Dual Band Wi-Fi 6

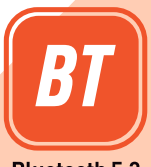

Bluetooth 5.2

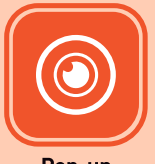

Pop-up Privacy Camera

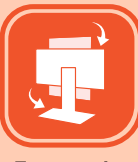

Ergonomics Stand

#### 16GB DDR4 | 512GB SSD | 23.8 inch

Please read carefully before using your equipment and save it for future reference. Por favor lea cuidadosamente antes de usar su equipo y guárdelo para uso de futuras consultas.

## **USER MANUAL / MANUAL DE USUARIO**

# WARRANTY AND PRODUCT INFORMATION

These terms shall be governed and construed under laws of the jurisdiction in which the product was purchased. If any term here is held to be invalid or unenforceable, such term (in so far as it is invalid or unenforceable) shall be given no effect and deemed to be excluded without invalidating any of the remaining terms. Qian reserves the right to amend any term at any time without notice.

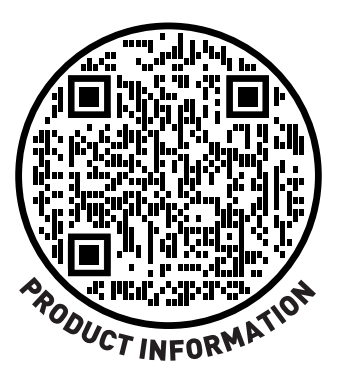

#### SAFETY INSTRUCTIONS

> Do not place the AIO PC in an unstable and easy-to-drop place.

> Do not expose the AIO PC to extreme temperatures and humidity.

> Avoid exposing AIO PC to sunlight directly and other heat sources.

> Do not place AIO PC in any liquid.

> Do not put anything into the AIO PC, and do not place any water containers on it.

> Please unplug the power plug and network cable plug when thunderstorms occur (especially when there is lightning).

> Do not step on the power cord or entangle it.

> Do not overload external link sockets on the wall to prevent fire or electric shock.

> Wipe the product with a dry and soft fabric (without volatile substances).

> Please contact professional maintenance personnel if your computer is broken. Don't repair it by yourself.

> Make sure the AIO PC is in the proper position. Please install it under the guidance of professionals if you need to install on the wall and hang from the ceiling.

> Please unplug the power plug if not in use for a long time.

#### INTERFACE DESCRIPTION

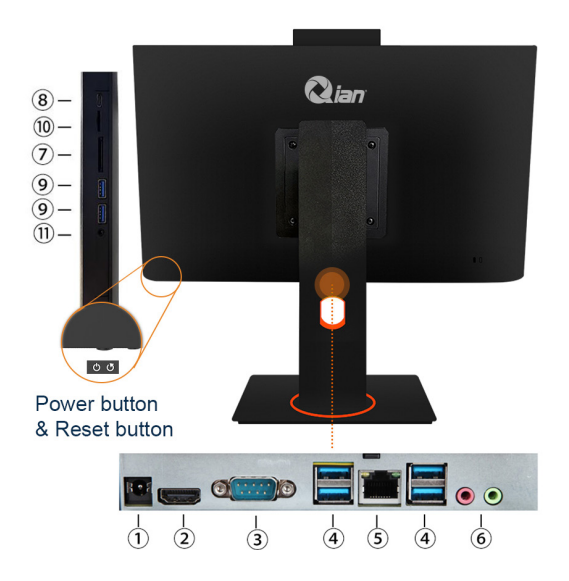

| NO. | Name of Interface | Function                                                                      |
|-----|-------------------|-------------------------------------------------------------------------------|
| 1   | Adapter Socket    | Connect the power socket to the<br>AIO PC                                     |
| 2   | HDMI 2.0          | Connect the relevant HDMI device                                              |
| 3   | VGA               | Connect the relevant VGA device                                               |
| 4   | USB 3.0           | Connect the relevant USB device (e.g. keyboard, mouse, etc.)                  |
| 5   | Network Interface | Connect network                                                               |
| 6   | Audio Socket      | Connect the relevant audio<br>equipment (e.g. headphone,<br>microphone, etc.) |
| 7   | SD Card Slot      | Connect SD card                                                               |
| 8   | Type C 2.0        | Connect the relevant Type C device                                            |
| 9   | USB 2.0           | Connect the relevant USB device (e.g. keyboard, mouse, etc.)                  |
| 10  | TF Card Slot      | Connect TF card                                                               |
| 11  | 3.5mm Audio Jack  | Connect audio equipment                                                       |

#### **PRODUCT SPECIFICATIONS**

|           | CPU          |                                | 11th Gen i3 1115G4                                       |
|-----------|--------------|--------------------------------|----------------------------------------------------------|
|           | Cache        |                                | 6 MB Intel® Smart<br>Cache                               |
|           | Graphics     |                                | Intel® UHD Graphics<br>for 11th Gen Intel®<br>Processors |
| PC        |              | Form Factor                    | SO-DIMM DDR4                                             |
|           |              | Channel Slot                   | 2                                                        |
|           | Memory       | Frequency                      | 3200MHz                                                  |
|           |              | Capacity/ Max<br>Support up to | 16GB/64GB                                                |
|           |              | Interface                      | M.2 SATA                                                 |
|           | Storage      | Capacity/ Max<br>Support up to | 512GB/2TB                                                |
|           | Video        | VGA                            | 1                                                        |
|           |              | HDMI 2.0                       | 1                                                        |
|           | USB          | USB TYPE C 2.0                 | 1                                                        |
|           |              | USB 2.0                        | 2                                                        |
|           |              | USB 3.0                        | 4                                                        |
|           | Connectivity | Wi-Fi                          | Wi-Fi 6                                                  |
|           |              | Bluetooth                      | Bluetooth 5.2                                            |
| Interface |              | Ethernet (RJ45)                | 10M/100M/1000M<br>bps                                    |
|           |              | Mic-in                         | 1                                                        |
|           |              | Headphone-out                  | 1                                                        |
|           | Audio        | Speaker                        | 4Ω3W x2                                                  |
|           |              | Built-in Microphone            | 1                                                        |
|           |              | 3.5mm Audio Jack               | 1                                                        |
|           | Card Reader  | SD Card Reader                 | 1                                                        |
|           |              | TF Card Reader                 | 1                                                        |

|                  | Panel Size                              | 23.8"                   |
|------------------|-----------------------------------------|-------------------------|
|                  | Panel Resolution                        | 1920×1080, FHD,<br>75Hz |
|                  | Curvature                               | Flat                    |
|                  | Response Time (GtG)                     | <5ms                    |
|                  | Response Time (MPRT)                    | <5ms                    |
| Display          | Panel Type                              | IPS                     |
|                  | Brightness(nits)                        | 250cd/m2                |
|                  | Viewing Angle                           | 178°/178°               |
|                  | Aspect Ratio                            | 16:9                    |
|                  | Contrast Ratio                          | 1000:1                  |
|                  | Surface Treatment                       | Anti-glare              |
|                  | Front Camera                            | 5MP                     |
| Power<br>input   | By external adaptor                     | 12V DC, 7A              |
| O.S              | Operation System                        | Windows 11 Pro Trial    |
| Acces-<br>sories | Power Adaptor*1, Power Cord*1, Manual*1 |                         |

#### **PROBLEMS AND SOLUTIONS**

Warning: Please contact your dealer for professional assistance if you cannot solve the problem.

| Power Supply<br>Problem                                                                                    | Solution                                                                                                    |
|----------------------------------------------------------------------------------------------------|----------------------------------------------------------------------------------------------------|
| Computer can't power<br>on                                                                                 | <ol> <li>Make sure if the power switch is on.</li> <li>Check whether the power cable and<br/>plug are connected properly.</li> <li>If it is damaged, please contact your<br/>local dealer immediately.</li> </ol>                                                                                                    |
| Keyboard<br>Problem                                                                                        | Solution                                                                                                    |
| Numbers are displa-<br>yed instead of letters<br>when pressing the<br>letter keys                          | Check if Num Lock is enabled.                                                                                                    |
| Messy display                                                                                              | Check if there is other software for setting the keyboard.                                                                                                    |
| LED/ LCD                                                                                                   | Solution                                                                                                    |
| Problem                                                                                                    |                                                                                                    |
| Problem<br>Blank screen                                                                                    | <ol> <li>If an external monitor is connected,<br/>press Fn + F5 to change the reality<br/>mode.</li> <li>Make sure the system is not in hiber-<br/>nate or standby mode.</li> </ol>                                                                                                    |
| Problem<br>Blank screen<br>Printer<br>Problem                                                              | <ol> <li>If an external monitor is connected,<br/>press Fn + F5 to change the reality<br/>mode.</li> <li>Make sure the system is not in hiber-<br/>nate or standby mode.</li> <li>Solution</li> </ol>                                                                                                    |
| Problem<br>Blank screen<br>Printer<br>Problem<br>Cannot output data<br>from the computer to<br>the printer | <ol> <li>If an external monitor is connected,<br/>press Fn + F5 to change the reality<br/>mode.</li> <li>Make sure the system is not in hiber-<br/>nate or standby mode.</li> <li>Solution         <ol> <li>Make sure the printer power is power<br/>on.</li> <li>Make sure the printer is connected<br/>properly.</li> </ol> </li> </ol> |

| Sound Effects                         | Solution                                                                                                    |
|---------------------------------------|----------------------------------------------------------------------------------------------------|
| Problem                               |                                                                                                    |
| No sound                              | <ol> <li>Adjust the sound controller.</li> <li>Check the volume setting software.</li> <li>Check if the headset is connected<br/>properly.</li> <li>Check the system device manager<br/>to make sure that the sound function<br/>is activated and not interfered by other<br/>bardware</li> </ol> |
|                                       |                                                                                                    |
| USB                                   | Solution                                                                                                    |
| Problem                               |                                                                                                    |
| The device is not<br>working properly | <ol> <li>Check if the computer's USB interface<br/>is connected to the device properly.</li> <li>Make sure the device driver is insta-<br/>lled correctly.</li> </ol>                                                                                                    |
| Internet                              | Solution                                                                                                    |
| Problem                               |                                                                                                    |
| Cannot work                           | <ol> <li>Make sure the RJ45 connector is<br/>connected to a network hub or switch.</li> <li>Check the hardware status in the<br/>BIOS setup program and enable the LAN<br/>Waken function.</li> </ol>                                                                                             |

#### **DISPLAY COMMON FAULT ANALYSIS**

| Fault                                            | Analysis                                                                                                    | Fault                                    | Analysis                                                                                                    |
|--------------------------------------------------|----------------------------------------------------------------------------------------------------|------------------------------------------|----------------------------------------------------------------------------------------------------|
| 1.<br>No<br>picture<br>no<br>sound               | <ul> <li>a. The fuse and circuit breaker are abnormal.</li> <li>b. The power socket switch is not turned on.</li> <li>c. Poor contact of power line.</li> <li>d. Check the signal source.</li> </ul> | 2.<br>Image is<br>normal but<br>no sound | <ul> <li>a. Maybe the volume</li> <li>is not turned on.</li> <li>b. May be muted or</li> <li>mute off.</li> <li>c. The sound setting</li> <li>may be incorrect.</li> </ul>            |
| 3.<br>No<br>color                                | a. Adjustable<br>chromaticity.<br>b. Is it a black<br>and white TV<br>show?                                                                                                    | 4.<br>Sound is<br>normal but<br>no image | a. Adjust brightness<br>and contrast.<br>b. The TV station may<br>have a bad signal.                                                                                                  |
| 5.<br>Image<br>has<br>messy<br>ripples           | a. Black spots,<br>horizontal<br>streaks, or<br>images appear<br>due to sig-<br>nal problems.<br>b. Interference<br>from other elec-<br>tronic devices                                               | 6.<br>Ghosting                           | Ghosting is caused by<br>a two-channel televi-<br>sion signal. One is a<br>direct path, and the<br>other is a path re-<br>flecting tall buildings,<br>mountains, or other<br>objects. |
| 7.<br>Snow<br>flakes<br>and<br>interfe-<br>rence | The image will<br>be full of spots,<br>which may be<br>caused by a<br>weak signal.                                                                                                    | 8.<br>Radio<br>frequency<br>interference | Interference can<br>cause moving ripples<br>or diagonal lines, and<br>sometimes the image<br>loses contrast.<br>Please keep the<br>machine away from<br>interference sources.         |

#### **KEYBOARD DESCRIPTION**

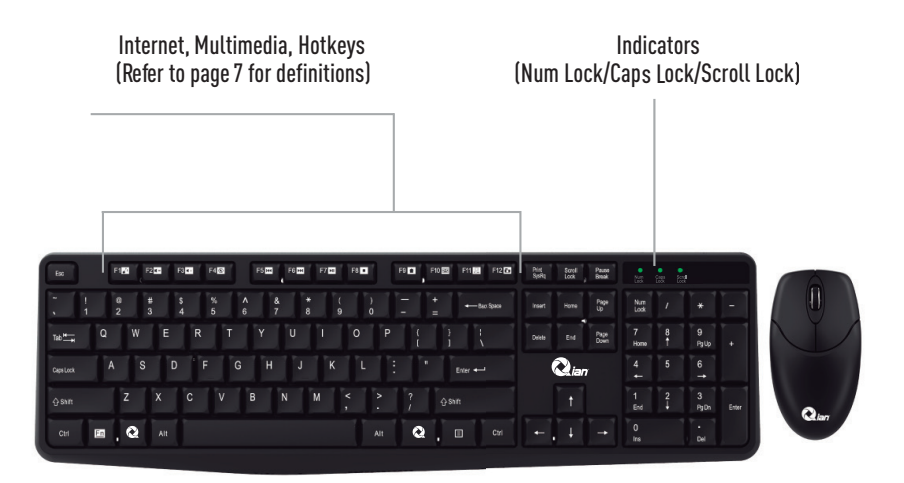

#### **MOUSE DESCRIPTION**

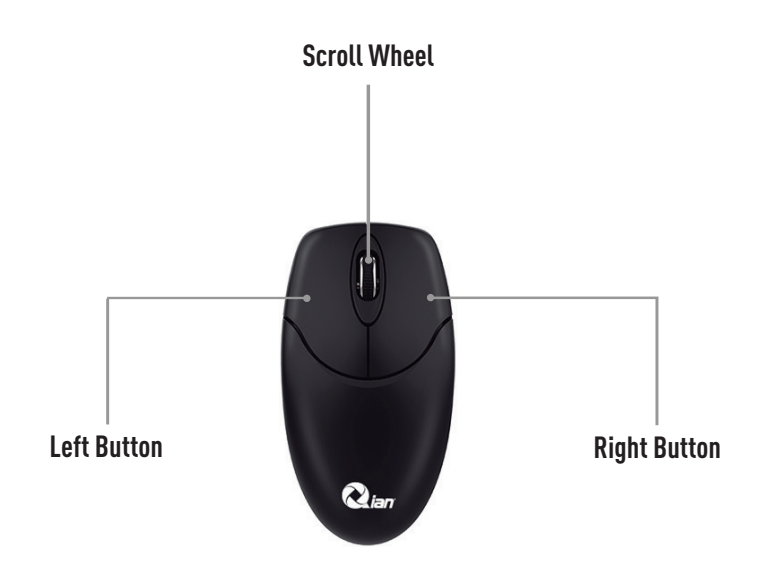

#### GARANTÍA E INFORMACIÓN DEL PRODUCTO

Estos términos se regirán e interpretarán de acuerdo con las leyes de la jurisdicción en la que se compró el producto. Si alguno de los términos en este documento se considera inválido o inaplicable, dicho término (en la medida en que sea inválido o inaplicable) no tendrá efecto y se considerará excluido sin invalidar ninguno de los términos restantes. Qian se reserva el derecho de modificar cualquier término en cualquier momento sin previo aviso.

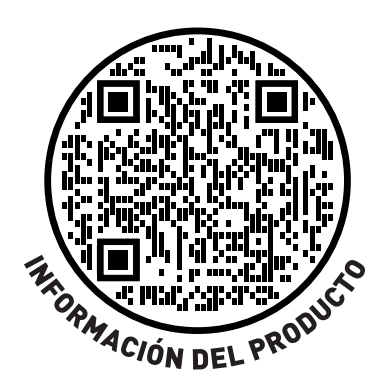

#### **INSTRUCCIONES DE SEGURIDAD**

> No coloque el ordenador en un lugar inestable y fácil de caer.

> No exponga el ordenador a temperaturas y humedad extremas.

> Evite exponer el ordenador directamente a la luz solar y a otras fuentes de calor.

> No coloque el ordenador cerca de líquidos.

> No introduzca nada en el Ordenador ni coloque recipientes con agua sobre él.

> Desenchufe el enchufe de alimentación y el cable de red cuando se produzcan tormentas eléctricas (especialmente cuando haya relámpagos).

> No pise el cable de alimentación ni lo enrede.

> No sobrecargue los enchufes de enlace externo en la pared para evitar incendios o descargas eléctricas.

> Limpiar el producto con un paño seco y suave (sin sustancias volátiles).

> Póngase en contacto con personal de mantenimiento profesional si su ordenador está averiado. No lo repare usted mismo.

> Asegúrese de que el ordenador está en la posición correcta. Por favor, instálelo bajo la guía de profesionales si necesita instalarlo en la pared y colgarlo del techo.

> Desenchufe el cable de alimentación si no lo va a utilizar durante mucho tiempo.

#### **DESCRIPCIÓN DE LA INTERFAZ**

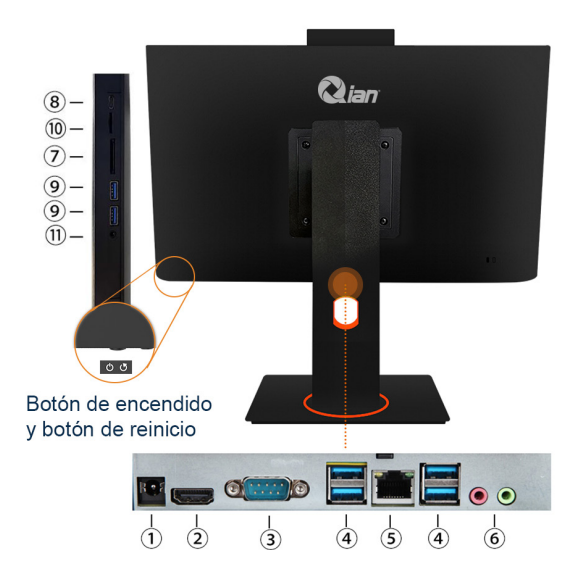

| NO. | Nombre                                | Función                                                                                        |
|-----|---------------------------------------|------------------------------------------------------------------------------------------------|
| 1   | Adaptador de enchufe                  | Conectar la toma de corriente al orde-<br>nador                                                |
| 2   | HDMI 2.0                              | Conectar el dispositivo HDMI correspon-<br>diente                                              |
| 3   | VGA                                   | Conectar el dispositivo VGA correspon-<br>diente                                               |
| 4   | USB 3.0                               | Conectar dispositivos USB                                                                      |
| 5   | Interfaz de red                       | Conectar la red                                                                                |
| 6   | Salida de audio / entrada de<br>audio | Conecte el equipo de audio<br>correspondiente<br>(por ejemplo, auriculares,micrófono,<br>etc). |
| 7   | Ranura para tarjetas SD               | Conectar tarjeta SD                                                                            |
| 8   | USB Tipo C 2.0                        | Conectar dispositivos de tipo C                                                                |
| 9   | USB Tipo A 2.0                        | Conectar dispositivos USB                                                                      |
| 10  | Ranura para tarjeta TF                | Conecte la tarjeta TF                                                                          |
| 11  | Conector de audio de 3,5 mm           | Conectar equipo de audio                                                                       |

#### ESPECIFICACIONES DEL PRODUCTO

|           | CPU                 |                                | 11.ª generación i3<br>1115G4                                            |
|-----------|---------------------|--------------------------------|-------------------------------------------------------------------------|
|           | Caché               |                                | 6 MB de caché Intel® inteligente                                        |
|           | Graphics            |                                | Gráficos Intel® UHD<br>para procesadores In-<br>tel® de 11.ª generación |
| РС        |                     | Factor de forma                | DDR4 SO-DIMM                                                            |
|           |                     | Ranura del canal               | 2                                                                       |
|           | Memoria             | Frecuencia                     | 3200MHz                                                                 |
|           |                     | Capacidad Máxima<br>Soportada  | 16GB/64GB                                                               |
|           | Almasana            | Interfaz                       | M.2 SATA                                                                |
|           | Almacena-<br>miento | Capacidad Máxima<br>Soportada  | 512GB/2T                                                                |
|           | Video               | VGA                            | 1                                                                       |
|           |                     | HDMI 2.0                       | 1                                                                       |
|           | USB                 | USB TIPO C 2.0                 | 1                                                                       |
|           |                     | USB 2.0                        | 2                                                                       |
|           |                     | USB 3.0                        | 4                                                                       |
|           | Conectividad        | Wi-Fi                          | Wi-Fi 6                                                                 |
|           |                     | Bluetooth                      | Bluetooth 5.2                                                           |
| Interface |                     | Ethernet (RJ45)                | 10M/100M/1000M bps                                                      |
|           |                     | Entrada de micrófono           | 1                                                                       |
|           |                     | Salida de auriculares          | 1                                                                       |
|           | Audio               | Altavoz                        | 4Ω3W x2                                                                 |
|           |                     | Micrófono incorporado          | 1                                                                       |
|           |                     | Conector de audio de<br>3,5 mm | 1                                                                       |
|           | Lector de           | Lector de tarjetas SD          | 1                                                                       |
|           | tarjetas            | Lector de tarjetas TF          | 1                                                                       |

|                                      | Tamaño del panel                                            | 23.8"                       |
|--------------------------------------|-------------------------------------------------------------|-----------------------------|
|                                      | Resolución del panel                                        | 1920×1080, FHD,<br>75Hz     |
|                                      | Curvatura                                                   | Plano                       |
|                                      | Tiempo de respuesta (GtG)                                   | <5ms                        |
|                                      | Tiempo de respuesta (MPRT)                                  | <5ms                        |
| Display                              | Tipo de panel                                               | IPS                         |
|                                      | Brillo (nits)                                               | 250cd/m2                    |
|                                      | Ángulo de visión                                            | 178°/178°                   |
|                                      | Relación de aspecto                                         | 16:9                        |
|                                      | Relación de contraste                                       | 1000:1                      |
|                                      | Tratamiento de superficies                                  | Antideslumbrante            |
|                                      | Cámara frontal                                              | 5MP                         |
| Entra-<br>da de<br>alimenta-<br>ción | Por adaptador externo                                       | 12V CC, 7A                  |
| 0.S                                  | Sistema operativo                                           | Prueba de<br>Windows 11 Pro |
| Acceso-<br>rios                      | Adaptador de corriente*1, cable de alimentación*1, manual*1 |                             |

Advertencia: Póngase en contacto con su distribuidor para obtener asistencia profesional si no puede resolver el problema.

| Problema Fuente<br>de alimentación                                            | Solución                                                                                                    |
|-------------------------------------------------------------------------------|----------------------------------------------------------------------------------------------------|
| El ordenador no se<br>enciende                                                | <ol> <li>Asegúrese de que el interruptor de<br/>alimentación está encendido.</li> <li>Compruebe si el cable de alimen-<br/>tación y el enchufe están conectados<br/>correctamente.</li> <li>Si están dañados, póngase en contacto<br/>con su distribuidor local inmediatamente.</li> </ol> |
| Problema de<br>Teclado                                                        | Solución                                                                                                    |
| Al pulsar las teclas<br>de letras, aparecen<br>números en lugar de<br>letras. | Comprueba si Bloq Num está activado.                                                                                                    |
| Exposición desorde-<br>nada                                                   | Compruebe si existe otro software para configurar el teclado.                                                                                                    |
| Problema de LED/<br>LCD                                                       | Solución                                                                                                    |
| Pantalla en blanco                                                            | <ol> <li>Si hay un monitor externo conectado,<br/>pulse Fn + F5 para cambiar el modo.</li> <li>Asegúrese de que el sistema no está<br/>en modo de hibernación o de espera.</li> </ol>                                                                                                    |
| Problema con la                                                               | Solución                                                                                                    |
| Impresora                                                                     |                                                                                                    |
| No se pueden enviar<br>datos del ordenador a<br>la impresora                  | <ol> <li>Asegúrese de que la impresora está<br/>encendida.</li> <li>Asegúrese de que la impresora está<br/>conectada correctamente.</li> </ol>                                                                                                    |

| Error de impresión                        | Para obtener ayuda, consulte el manual de la impresora.                                                                                                    |
|-------------------------------------------|----------------------------------------------------------------------------------------------------|
| Problemas de<br>Sonido                    | Solución                                                                                                    |
| Sin sonido                                | <ol> <li>Ajuste el controlador de sonido.</li> <li>Compruebe el software de ajuste de<br/>volumen.</li> <li>Compruebe si los auriculares están<br/>conectados correctamente.</li> <li>Compruebe el administrador de dispo-<br/>sitivos del sistema para asegurarse de<br/>que la función de sonido está activada y<br/>no está interferida por otro hardware.</li> </ol> |
| Problema del USB                          | Solución                                                                                                    |
| El aparato no funcio-<br>na correctamente | <ol> <li>Compruebe si la interfaz USB del or-<br/>denador está conectada correctamente<br/>al dispositivo.</li> <li>Asegúrese de que el controlador del<br/>dispositivo está instalado correctamente.</li> </ol>                                                                                                    |
| Problemas de                              | Solución                                                                                                    |
| Internet                                  |                                                                                                    |
| No funciona                               | <ol> <li>Asegúrese de que el conector RJ45<br/>está conectado a un concentrador o con-<br/>mutador de red.</li> <li>Compruebe el estado del hardware en<br/>el programa de configuración de la BIOS<br/>y active la función LAN Waken.</li> </ol>                                                                                                    |

#### VISUALIZACIÓN DE ANÁLISIS DE FALLOS COMUNES

| Falla                                                 | Análisis                                                                                                    | Falla                                                 | Análisis                                                                                                    |
|-------------------------------------------------------|----------------------------------------------------------------------------------------------------|-------------------------------------------------------|----------------------------------------------------------------------------------------------------|
| 1. Sin<br>imagen ni<br>sonido                         | <ul> <li>a. El fusible y el<br/>disyuntor son<br/>anormales.</li> <li>b. El interruptor<br/>de la toma de<br/>corriente no está<br/>encendido.</li> <li>c. Mal contacto<br/>de la línea de<br/>alimentación.</li> <li>d. Compruebe la<br/>fuente de señal.</li> </ul> | 2.<br>La imagen<br>es normal<br>pero no hay<br>sonido | <ul> <li>a. Tal vez el volumen<br/>no está encendido.</li> <li>b. Puede estar silen-<br/>ciado o desactivado.</li> <li>c. Puede que el ajuste<br/>de sonido sea inco-<br/>rrecto.</li> </ul>                        |
| 3. Sin<br>color                                       | a. Cromaticidad<br>ajustable.<br>b. ¿Es un pro-<br>grama de televi-<br>sión en blanco y<br>negro?                                                                                                    | 4.<br>El sonido<br>es normal<br>pero no hay<br>imagen | a. Ajuste el brillo y el<br>contraste.<br>b. La emisora de TV<br>puede tener mala<br>señal.                                                                                                    |
| 5. La ima-<br>gen tiene<br>ondas<br>desorde-<br>nadas | <ul> <li>a. Aparecen pun-<br/>tos negros, rayas<br/>horizontales o<br/>imágenes debido<br/>a problemas de<br/>señal.</li> <li>b. Interferencias<br/>de otros dispositi-<br/>vos electrónicos.</li> </ul>                                                              | 6.<br>Ghosting                                        | El efecto fantasma<br>se debe a una señal<br>de televisión de dos<br>canales. Uno es una<br>trayectoria directa y el<br>otro es una trayecto-<br>ria que refleja edifi-<br>cios altos, montañas<br>u otros objetos. |

| 7.       | La imagen estará | 8.          | Las interferencias     |
|----------|------------------|-------------|------------------------|
| Copos de | llena de man-    | Interferen- | pueden provocar        |
| nieve e  | chas, lo que     | cias de     | ondulaciones en        |
| interfe- | puede deberse a  | radiofre-   | movimiento o líneas    |
| rencias  | una señal débil. | cuencia     | diagonales, y a veces  |
|          |                  |             | la imagen pierde       |
|          |                  |             | contraste. Mantenga    |
|          |                  |             | la máquina alejada de  |
|          |                  |             | fuentes de interferen- |
|          |                  |             | cia.                   |

#### **DESCRIPCIÓN DEL TECLADO**

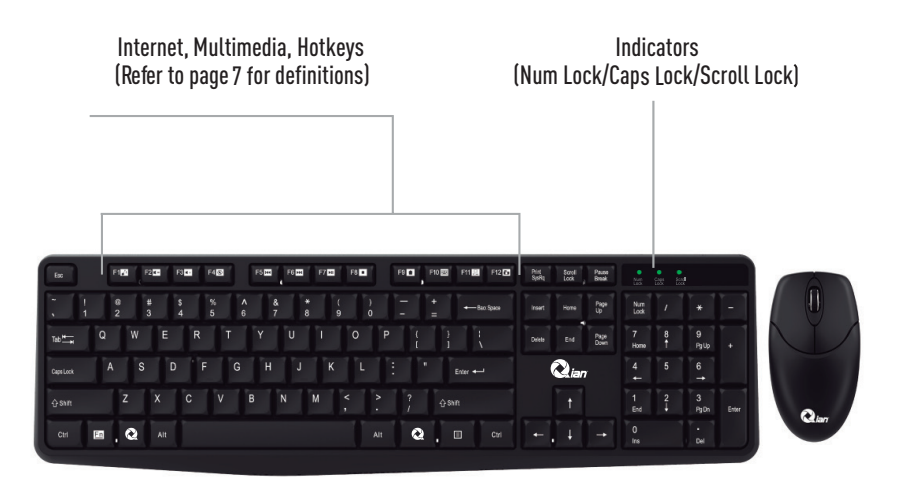

#### **DESCRIPCIÓN DEL RATÓN**

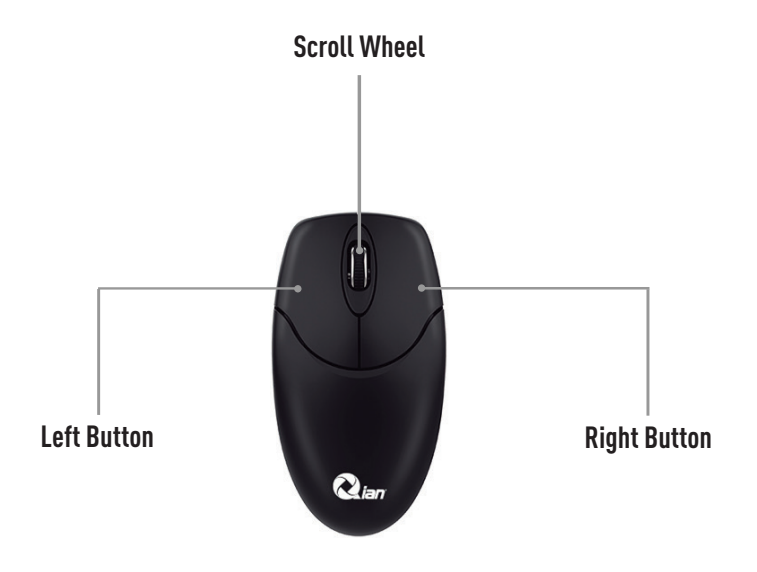

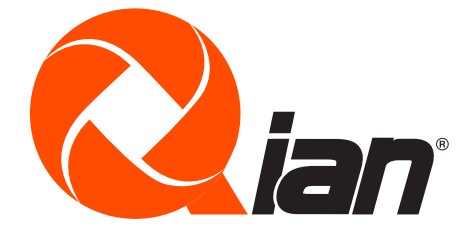